## How to Change Security Image

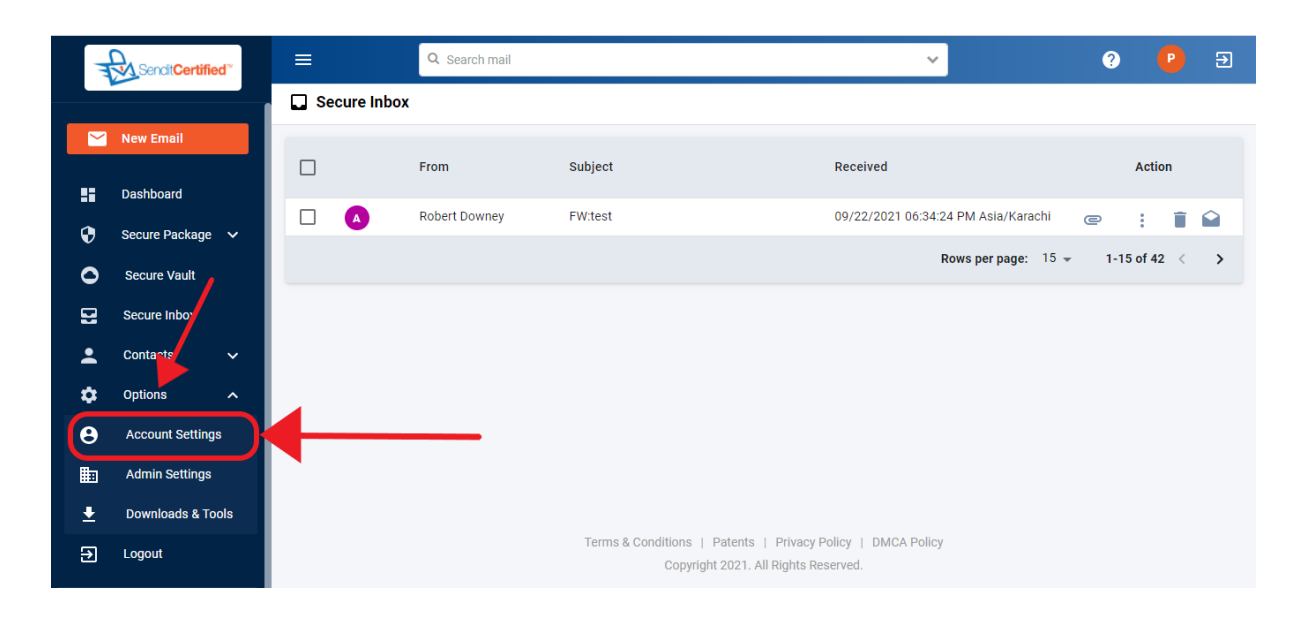

→ Log into your SenditCertified account and on the side menu click on the "Options" and then click on the "Account Settings" button.

| T        | Sendit <b>Certified</b> | =                                          |                                | /                     |                                  |                 | ?        | <b>P</b> 3  |
|----------|-------------------------|--------------------------------------------|--------------------------------|-----------------------|----------------------------------|-----------------|----------|-------------|
|          |                         | <b>e</b> Account Settings                  |                                |                       |                                  |                 |          |             |
|          | New Email               |                                            |                                |                       |                                  |                 |          |             |
|          |                         | Account Details Cont                       | tact Details Security Settings | Site Settings         | Secure Inbox Settings            | Payment M       | lethods  |             |
|          | Dashboard               | Antina Plan Dataila                        |                                |                       |                                  |                 |          |             |
| •        | Secure Package 🗸        | Active Plan Details                        |                                |                       |                                  |                 |          |             |
| -        |                         | Email Address<br>bexzaro123j@yaungshop.com | Company Name<br>DRT            |                       | Subscription<br>Corporate Plan v | with unlimited  | secure n | nessaging   |
| 0        | Secure Vault            |                                            |                                |                       | and 5GB Secure                   | vault feature a | and many | y more at   |
| 8        | Secure Inbox            | Account Start Date                         | Account Expire                 | Date                  | 49.95 USD/mon                    | th              |          |             |
| •        | Contacto                | 11/20/2021                                 | 12/19/2021 (Re                 | newal Due in 88 days) | Monthly                          |                 |          |             |
|          |                         | Amount                                     |                                |                       |                                  |                 |          |             |
| \$       | Options ^               | \$49.95                                    |                                |                       |                                  |                 |          |             |
| θ        | Account Settings        |                                            |                                |                       |                                  |                 | Purc     | hase Add-On |
|          |                         | Active Add On Details                      |                                |                       |                                  |                 |          |             |
| Ħ        | Admin Settings          |                                            |                                |                       |                                  | 0 🛋             |          | _           |
| <u>+</u> | Downloads & Tools       |                                            |                                |                       |                                  | - U             | 244      | -           |
| ₽        | Logout                  | Add On Name                                | Start Date                     | End Date              | Subscribed Qu                    | antity          |          |             |
|          |                         | Add Extra User                             | Sep 13. 2021                   | Oct 12, 2021          | 1                                |                 |          |             |

→ Once you are "Account Settings" click on the "Security Settings" tab.

| T        | Sendit Certified  | E O O                                                                                               |
|----------|-------------------|----------------------------------------------------------------------------------------------------|
|          |                   | Account Settings                                                                                    |
|          | New Email         | What is your favorite color?                                                                        |
| ::       | Dashboard         | Confirm answer * red                                                                                |
| Ð        | Secure Package 🗸  | Saue Changes                                                                                        |
| 0        | Secure Vault      | Save Changes                                                                                        |
| 2        | Secure Inbox      | Personal Security Image *                                                                           |
| <b>.</b> | Contacts 🗸        | Select Image Selected Image:                                                                        |
| \$       | Options 🔨         | OR                                                                                                  |
| Θ        | Account Settings  | Upload Image                                                                                        |
| ▦        | Admin Settings    | Selected or Uploaded image is Save Changes shown here                                               |
| Ŧ        | Downloads & Tools |                                                                                                    |
| €        | Logout            | Terms & Conditions   Patents   Privacy Policy   DMCA Policy<br>Copyright 2021. All Rights Reserved. |

→ In order to select security image either you click on the "Select Image" or "upload Image" button.

| T       | Sendit Certified                              | =                                                                                                    | ? 😐 🗄        |
|---------|-----------------------------------------------|----------------------------------------------------------------------------------------------------|--------------|
|         |                                               | e Account Settings                                                                                                    |              |
|         | New Email                                     | What is your favorite color?                                                                                                    |              |
| ::<br>0 | Dashboard<br>Secure Package 🗸<br>Secure Vault | Confirm answer *                                                                                                    | Save Changes |
| 2       | Secure Inbox                                  | ۰ ا                                                                                                    |              |
| •       | Contacts 🗸                                    | Select Image  The account security image is used to authenticate your account after login and enhance protection from 'Site spoofing'. |              |
| 0       | Account settings                              | Upload Image                                                                                                    |              |
| ▦       | Admin Settings                                |                                                                                                    | Save Changes |
| Ŧ       | Downloads & Tools                             |                                                                                                    |              |
| Ð       | Logout                                        | Terms & Conditions   Patents   Privacy Policy   DMCA Policy<br>Copyright 2021. All Rights Reserved.                                    |              |

 $\rightarrow$  You can pick an existing image by clicking on the "Select Image".

If you wish to use one of the preloaded images, just select the image and click the "**Save Changes**" button. Otherwise click the "**Upload Image**" button to upload your own.

|    | Sendit <b>Certified</b> | ≡                            | 😨 Open                                                                                              |                             | × ? 📀 🗉      |
|----|-------------------------|------------------------------|----------------------------------------------------------------------------------------------------|-----------------------------|--------------|
|    |                         | <b>e</b> Account Settings    | $\leftarrow \rightarrow \checkmark \uparrow$ 🔤 « Pictu » Saved Pictures                             | ✓ O Search Saved Pictures   |              |
|    | New Email               | What is your favorite color? | Organize  New folder                                                                                | 📰 🔻 🛄                       |              |
| :: | Dashboard               | Confirm answer *             | This PC<br>3 D Objects<br>Desktop<br>Comments<br>Task-manageme                                      | web-design-com              |              |
| •  | Secure Package 🗸 🗸      |                              | Downloads     nt-abstract-conc     ept-illustration_3                                               | pany-net                    |              |
| 0  | Secure Vault            |                              | Music V 35657-3815<br>File name: task-management                                                    | -abstract-conce V All Files | Save Changes |
|    | Secure Inbox            |                              | _                                                                                                   | Open Cancel                 |              |
| •  | Contacts 🗸 🗸            | Select Image - Selecter      | d Image:                                                                                            |                             |              |
| \$ | Options 🔨               | OR                           |                                                                                                    |                             |              |
| 8  | Account Settings        | Upload Image                 |                                                                                                    |                             |              |
| ▦  | Admin Settings          |                              |                                                                                                    |                             | Save Changes |
| Ŧ  | Downloads & Tools       |                              |                                                                                                    |                             |              |
| €  | Logout                  |                              | Terms & Conditions   Patents   Privacy Policy   DMCA Policy<br>Copyright 2021. All Rights Reserved. |                             |              |

→ If you want to choose your own image, click on the "**Upload Image**" and select the image from local system and click on the "**open**" button.

| T        | Sendit Certified"  |                                                                                                    | ? 📀 🗉        |
|----------|--------------------|----------------------------------------------------------------------------------------------------|--------------|
|          |                    | Account Settings                                                                                    |              |
|          | New Email          | What is your favorite color?                                                                        |              |
| ::       | Dashboard          | Confirm answer *                                                                                    |              |
| Ð        | Secure Package 🗸 🗸 |                                                                                                    | Save Changes |
| 0        | Secure Vault       |                                                                                                    | Save changes |
| 2        | Secure Inbox       | Personal Security Image *                                                                           |              |
| -        | Contacts 🗸         | Select Image - Selected Image:                                                                      |              |
| \$       | Options 🔨          | OR                                                                                                  |              |
| θ        | Account Settings   | Upload Image                                                                                        |              |
| ▦        | Admin Settings     |                                                                                                    | Save Changes |
| <u>+</u> | Downloads & Tools  |                                                                                                    |              |
| €        | Logout             | Terms & Conditions   Patents   Privacy Policy   DMCA Policy<br>Copyright 2021. All Rights Reserved. |              |

→ Either select or uploaded image is shown in Selected Image field as shown above and click on the "**Save Changes**" button to save security image.

| The second second second second second second second second second second second second second second second se | Sendit <b>Certified</b> |                                                                                                    | Success!                            |
|----------------------------------------------------------------------------------------------------|-------------------------|----------------------------------------------------------------------------------------------------|-------------------------------------|
|                                                                                                    |                         | e Account Settings                                                                                  | Security image updated successfully |
|                                                                                                    | New Email               | What is your favorite color?                                                                        |                                     |
| ::                                                                                                    | Dashboard               | Confirm answer *                                                                                    |                                     |
| ۲                                                                                                    | Secure Package 🗸 🗸      |                                                                                                    | Save Changes                        |
| 0                                                                                                    | Secure Vault            |                                                                                                    |                                     |
| 2                                                                                                    | Secure Inbox            | Personal Security Image *                                                                           |                                     |
| :                                                                                                    | Contacts 🗸              | Select Image - Selected Image:                                                                      |                                     |
| *                                                                                                    | Options ^               | OR                                                                                                  |                                     |
| 8                                                                                                    | Account Settings        | Upload Image                                                                                        |                                     |
| iin a                                                                                                    | Admin Settings          |                                                                                                    | Save Changes                        |
| ₹                                                                                                    | Downloads & Tools       |                                                                                                    |                                     |
| €                                                                                                    | Logout                  | Terms & Conditions   Patents   Privacy Policy   DMCA Policy<br>Copyright 2021. All Rights Reserved. |                                     |

→ After successfully saving the security image, a success message is shown as "Security image is uploaded successfully".